# Seniorentreff Grafrath 2021

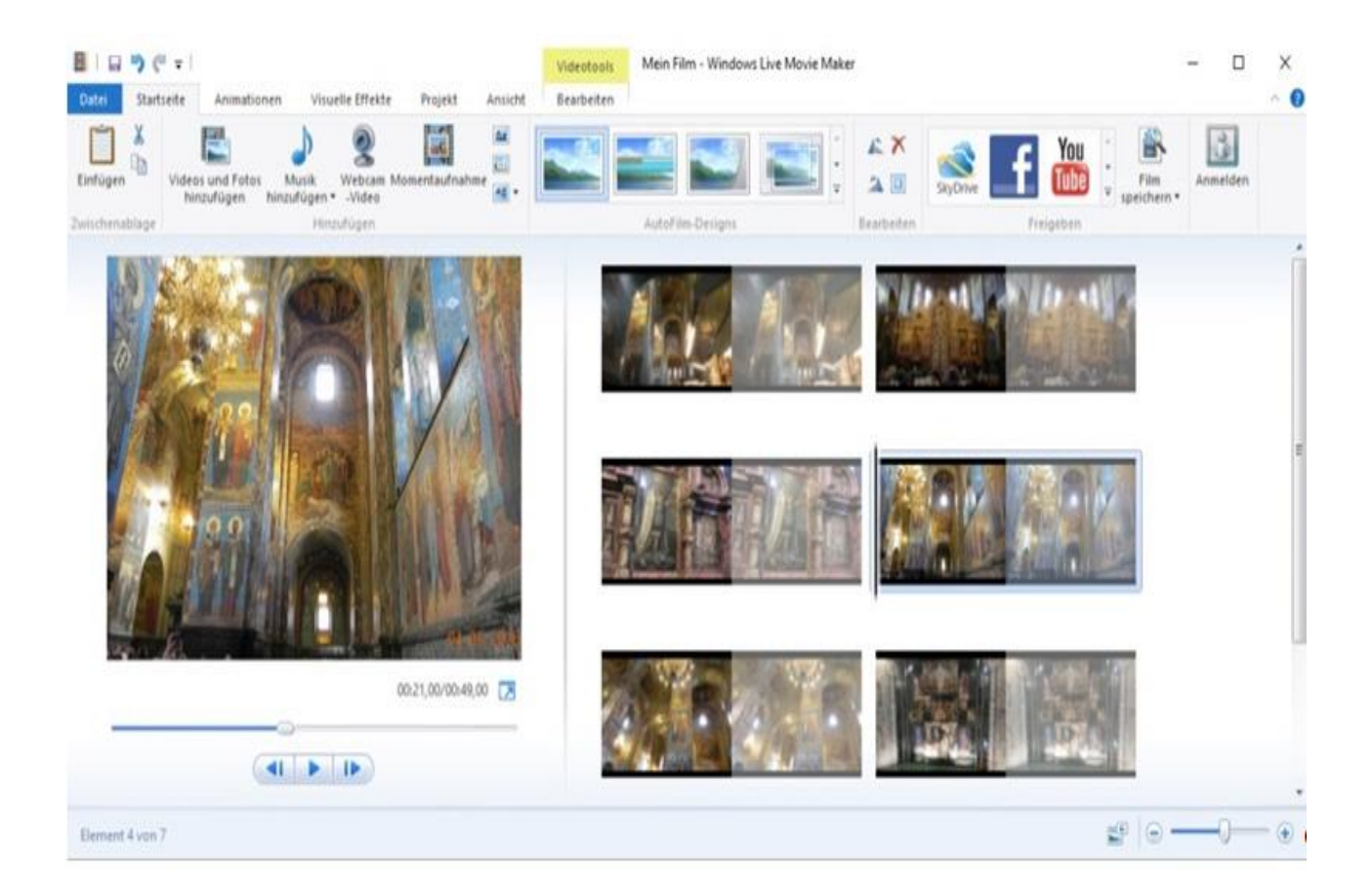

# Movie-Maker

# Windows Movie-Maker Download & Anleitung: Gratis-Tool für Video- und Foto-Schnitte

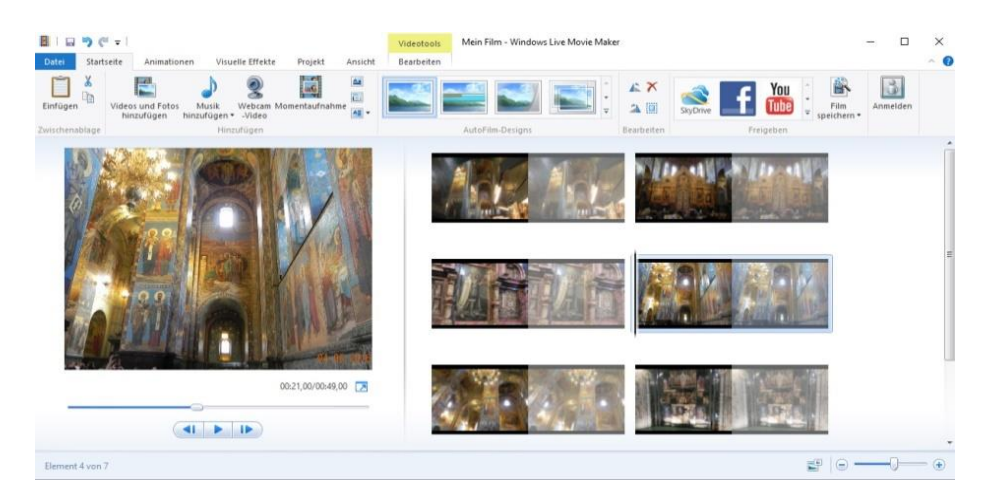

Windows Movie-Maker ist ein Gratis-Programm von Microsoft für Windows 7, 8 und Windows 10. Es lässt sich einfach bedienen und bietet sogar Profi-Funktionen. Dieses Programm kann leider nicht mehr von Microsoft aus dem Internet heruntergeladen werden. "Doch Vorsicht ist die Mutter aller Porzellankisten." Ich habe die Installationsdatei rechtzeitig gedownloaded. Sie liegt deshalb dieser Beschreibung bei und lautet **wisetup3528-all.exe.** Sofern Sie also Interesse haben, brauchen Sie diese Datei nur mit Doppelklick zu starten, damit die Installation beginnen kann und sie die Datei nicht vergebens suchen müssen.

Die Urlaubsfotos sind aufgenommen und liegen auf Ihrer Festplatte. Jetzt müsste man nur noch versuchen sie in einer Fotosequenz zusammen zu fassen. Und etwas Hintergrundmusik würde der Foto-Show auch ein wenig mehr Pepp verleihen. Dafür muss man aber nicht zu teuren Spezialprogrammen greifen.

Zur Erstellung unserer Foto-Show sind allerdings bis zu 3 zusätzliche Programme erforderlich, die aber alle kostenlos aus dem Internet heruntergeladen werden können.

Es handelt sich dabei um folgende Programme:

- 1) Movie-Maker zur Erstellung Ihre Show.
- 2) CDex ein Musik-Konvertierungsprogramm, um Musiktitel von einer CD zu verwenden
- 3) Win X DVD Author ein Aufbereitungsprogramm, damit Ihre Foto-Shows auch von allen handelsüblichen DVD-Playern abgespielt werden kann
- 4) Eine DVD mit Win X DVD Author brennen

MovieMaker ist inzwischen von Microsoft im Internet entfernt worden. Doch "dont worry". Von der Zeitschrift CHIP steht das Programm nach wie vor zum Download zur Verfügung.

#### Windows Movie Maker - Download - CHIP

https://www.chip.de/downloads/Windows-Movie-Maker\_13007023.html

Mit dem kostenlosen Windows Live Movie-Maker gelingt diese Produktion in einem 1.Schritt, schnell und einfach. Das Programm bietet einfache Schnittfunktionen, visuelle Effekte und einen Titelgenerator. Damit lässt sich eine "Foto-Show" aus Ihren Fotos erstellen - interessanter und abwechslungsreicher - dabei Titel und Abspanne aufbauen, Musik hinzufügen und last not least Ihre eigene DVD brennen.

Movie-Maker ist Bestandteil der **Windows Essentials**. Das Programmpaket erfordert Windows 7 oder 8 (32- oder 64-Bit-Edition), kann aber auch unter Windows 10 installiert und genutzt werden. Das dafür benötigte **.Net Framework 3.5** wird im Vorfeld der Installation automatisch heruntergeladen und eingerichtet.

📕 - σ ×

# A) Windows Live-Essentials installieren

Rufen Sie über den Internet-Explorer WINDOWS ESSENTIALS auf.

| Datei Bearbeiten Ansicht Fausstein Estras 7                                                                                                    |                                                                                                    |                                                                                                    |                                                                                                    |                                                                                                  |                                                                                                    |                                                                                                    |
|----------------------------------------------------------------------------------------------------|----------------------------------------------------------------------------------------------------|----------------------------------------------------------------------------------------------------|----------------------------------------------------------------------------------------------------|--------------------------------------------------------------------------------------------------|----------------------------------------------------------------------------------------------------|----------------------------------------------------------------------------------------------------|
| 🙀 🛃 Google 🕡 Web Skce-Katslog 🕶                                                                                                    | D    )                                                                                                    |                                                                                                    |                                                                                                    | <b>№ • © •</b> ⊡                                                                                 | 👼 * Sete* Schenhet* Lates* 📦* 🔘                                                                                                    | I J E G                                                                                                    |
|                                                                                                    | Download V                                                                                                    | Vindows Es                                                                                         | ssentials                                                                                                    | Email                                                                                            |                                                                                                    |                                                                                                    |
|                                                                                                    |                                                                                                    |                                                                                                    |                                                                                                    | SDI PHINE                                                                                        |                                                                                                    |                                                                                                    |
|                                                                                                    |                                                                                                    |                                                                                                    |                                                                                                    |                                                                                                  |                                                                                                    |                                                                                                    |
|                                                                                                    | Do more with free pro-                                                                                                    | eruns from Window                                                                                  | VS                                                                                                    |                                                                                                  |                                                                                                    |                                                                                                    |
|                                                                                                    | Download no                                                                                                    |                                                                                                    |                                                                                                    |                                                                                                  |                                                                                                    |                                                                                                    |
|                                                                                                    | View System Requirements                                                                                                    |                                                                                                    |                                                                                                    |                                                                                                  |                                                                                                    |                                                                                                    |
|                                                                                                    | Windows Essentials 2012 is a suite o<br>blog posts, and keep your files in sy<br>Essentials 2012 works with Windows<br>programs:                                                                                                    | of free programs that can help<br>ync. You can choose which pro<br>is 7, Windows 8, Windows 8.1, i | you organize and edit photos and videos, ma<br>grams you want to install or you can install all<br>and Windows 10. Windows Essentials includes                                                                                                    | nage email, create<br>of them. Windows<br>the following                                          |                                                                                                    |                                                                                                    |
|                                                                                                    | Photo Gallery. Everything you r                                                                                                    | need to organize, edit, and put                                                                    | olish your photos.                                                                                                    |                                                                                                  |                                                                                                    |                                                                                                    |
|                                                                                                    | Movie Maker. Tell your story in                                                                                                    | n style. Make a polished movie                                                                     | from your photos and videos in just a few clic                                                                                                    | ks.                                                                                              |                                                                                                    |                                                                                                    |
|                                                                                                    | <ul> <li>Windows Live Writer. Create st<br/>any of your favorite blog service</li> </ul>                                                                                                    | tunning blog posts in minutes,<br>e providers.                                                     | with photos, videos, maps, and more. Then p                                                                                                    | ublish them to                                                                                   |                                                                                                    |                                                                                                    |
|                                                                                                    | Windows Live Mail. Manage m                                                                                                    | nultiple email accounts, calenda                                                                   | ars, and your contacts, even when you're offlin                                                                                                    | ne.                                                                                              |                                                                                                    |                                                                                                    |
|                                                                                                    | OneDrive. With OneDrive Instal     The addition of Windows: Eccaptials a                                                                                                    | ned on all your computers, you                                                                     | which version of Windows vou're surviver.                                                                                                    | erever you are.                                                                                  |                                                                                                    |                                                                                                    |
|                                                                                                    | for more information and then choo                                                                                                    | ose which language and editio                                                                      | n to download.                                                                                                    | eck the following list                                                                           |                                                                                                    |                                                                                                    |
|                                                                                                    | Essentials edition Wi                                                                                                    | indows version                                                                                     | What's included                                                                                                    |                                                                                                  |                                                                                                    |                                                                                                    |
| Web and Windows durchaster                                                                                                    | Klicken S                                                                                                    | ie auf D                                                                                           | OWNLOAD                                                                                                    | NOW                                                                                              | 0011863 ~ 13 후 원 등 단 여 <b>주</b> 이                                                                                                    | 4, 1256 -<br>1946<br>27.607.016                                                                                                    |
| We and Windows decharates                                                                                                    | Klicken S                                                                                                    | ie auf D                                                                                           | OWNLOAD                                                                                                    | NOW                                                                                              | 2018년3 사 박 왕 部 10 10 厚 0<br>388966 사 박 왕 10 10 명 10                                                                                                    | 4, 225 €<br>1646<br>RJ 27 07,2016                                                                                                    |
| Web und Windheit derifteunden                                                                                                    | Klicken S                                                                                                    | ■ e ∎<br>ie auf D                                                                                  | OWNLOAD                                                                                                    | NOW                                                                                              | 500.000<br>300.000<br>300.0000<br>300.0000<br>300.0000<br>300.0000<br>300.0000<br>300.00000000 | 1025 -<br>156 -<br>157 - 22 07 37 16                                                                                                    |
| The and Window Gerbacter                                                                                                    | Klicken S                                                                                                    | ∎ e ∎ .≮<br>ie auf D                                                                               | OWNLOAD                                                                                                    | NOW                                                                                              | die Sie installiere                                                                                                    | tust -<br>m 380<br>− [                                                                                                    |
| We we Winner Generative  amme möchten Sie installi                                                                                                    | Chicken S<br>Klicken S<br>- · · ×<br>eren?                                                                                                    | ie auf D                                                                                           | OWNLOAD<br>Windows Essentials 2012<br>Wählen Sie Progr<br>Alle geöffneten Windows Essent                                                                                                    | NOW                                                                                              | die Sie installiere                                                                                                    | - I                                                                                                    |
| We we Winter democree                                                                                                    | Chicken S<br>Klicken S<br>- · · ×<br>eren?<br>nd autematisch auf die neueste                                                                                                    | ie auf D                                                                                           | OWNLOAD<br>Windows Essentials 2012<br>Wählen Sie Progr<br>Alle geöffneten Windows Essent<br>Folgende Programme we                                                                                                    | NOW<br>amme aus, (<br>lials-Programme werd<br>rden installiert:                                  | die Sie installiere                                                                                                    | - T                                                                                                    |
| Att und Vinden derbauter      Att und Vinden derbauter      Anne möchten Sie installig      amme möchten Sie installig      attals vollständig installieren (empfol      umfast Folgendes Messenger, Fotogalerie, Me                                                                                                    | Chicken S<br>Klicken S<br>- · · ×<br>eren?<br>nd automatisch auf die neueste                                                                                                    | ie auf D                                                                                           | OWNLOAD<br>Windows Essentials 2012<br>Wählen Sie Progr<br>Alle geöffneten Windows Essent<br>Folgende Programme we<br>Folgende Programme we<br>Outlook Connector                                                                                         | NOW<br>amme aus, (<br>tials-Programme were<br>rden installiert:<br>or Pack                       | die Sie installiere                                                                                                    | - T                                                                                                    |
| Att und Vinden derbaurte     Mit und Vinden derbaurte     Amme möchten Sie installig     sesentials-Programme werden geschlossen u     attals vollständig installieren (empfol     umfasst Folgendes: Messenger, Fotogalerie, Me     ok Connector Pack.                                                                                                    | Chicken S<br>Klicken S<br>- · · ×<br>eren?<br>nd automatisch auf die neueste                                                                                                    | ie auf D                                                                                           | OWNLOAD<br>Windows Essentials 2012<br>Wählen Sie Progr<br>Alle geöffneten Windows Essent<br>Folgende Programme we<br>Colorende Programme we<br>Folgende Programme we                                                                                    | NOW<br>amme aus, i<br>tials-Programme were<br>rden installiert:<br>or Pack<br>rden aktualisiert: | die Sie installiere                                                                                                    | - T                                                                                                    |
| The west Window derivative<br>amme möchten Sie installier<br>se Essentials-Programme werden geschlossen u<br>umfasst Folgendes: Messenger, Fotogalerie, Mo<br>wirk connector Pack.<br>Programme aus, die Sie installieren                                                                                                    | C C C C C C C C C C C C C C C C C C C                                                                                                    | ie auf D                                                                                           | OWNLOAD<br>Windows Essentials 2012<br>Wählen Sie Progr<br>Alle geöffneten Windows Essent<br>Folgende Programme we<br>Digende Programme we<br>Folgende Programme we<br>Folgende Programme we                                                             | NOW<br>amme aus, i<br>tials-Programme were<br>rden installiert:<br>or Pack<br>rden aktualisiert: | die Sie installiere<br>den automatisch geschlossen                                                                                                    | - I                                                                                                    |
| The used Window derivative<br>amme möchten Sie installier<br>is Essentials-Programme werden geschlossen u<br>unfals vollständig installieren (empfol<br>umfasst Folgendes: Messenger, Fotogalerie, Mo<br>ok Connector Pack.<br>Programme aus, die Sie installieren                                                                                                    | C C C C C C C C C C C C C C C C C C C                                                                                                    | ie auf D                                                                                           | OWNLOAD<br>Windows Essentials 2012<br>Wählen Sie Progr<br>Alle geöffneten Windows Essent<br>Folgende Programme we<br>Colgende Programme we<br>Folgende Programme we<br>Kolgende Programme we<br>Microsoft OneDrive                                      | NOW<br>amme aus, (<br>tials-Programme were<br>rden installiert:<br>or Pack<br>rden aktualisiert: | die Sie installiere<br>den automatisch geschlossen                                                                                                    | - T                                                                                                    |
| The west Window derivative<br>amme möchten Sie installier<br>sie Essentials-Programme werden geschlossen u<br>intials vollständig installieren (empfol<br>umfast Folgendes: Messenger, Fotogalerie, Me<br>ok Connector Pack.<br>Programme aus, die Sie installieren                                                                                                    | C C C C C C C C C C C C C C C C C C C                                                                                                    | ie auf D                                                                                           | OWNLOAD                                                                                                    | NOW<br>amme aus, (<br>ials-Programme werd<br>rden installiert:<br>or Pack<br>rden aktualisiert:  | die Sie installiere<br>den automatisch geschlossen<br>Messenger<br>Windows Live Foto<br>Maker                                                                                                    | autoriania<br>autoriania<br>autori |
| The west Window derivative<br>amme möchten Sie installier<br>is Essentials-Programme werden geschlossen u<br>unfast Folgendes: Messenger, Fotogalerie, Mo<br>wick Connector Pack.<br>Programme aus, die Sie installieren                                                                                                    | C C C C C C C C C C C C C C C C C C C                                                                                                    | ie auf D                                                                                           | OWNLOAD                                                                                                    | NOW<br>amme aus, (<br>tials-Programme were<br>rden installiert:<br>or Pack<br>rden aktualisiert: | die Sie installiere<br>den automatisch geschlossen<br>Wessenger<br>@ E Windows Live Foto<br>Maker                                                                                                    | en möchter                                                                                                    |
| Att und Vindeed derivative     Att und Vindeed derivative     Att und Vindeed derivative | C C C C C C C C C C C C C C C C C C C                                                                                                    | ie auf D                                                                                           | OWNLOAD<br>▲ Windows Essentials 2012<br>Wählen Sie Progr<br>Alle geöffneten Windows Essent<br>Folgende Programme we<br>© @ Outlook Connecto<br>Folgende Programme we<br>Colgende Programme we<br>Microsoft OneDrive<br>@ Microsoft OneDrive<br>@ Witrer | NOW<br>amme aus, d<br>hials-Programme were<br>rden installiert:<br>rr Pack<br>rden aktualisiert: | die Sie installiere<br>en automatisch geschlossen<br>Messenger<br>Windows Live Foto<br>Maker                                                                                                    | en möchter                                                                                                    |
| Att and Vintere demonster     Att and Vintere demonster                                                                                                    | Klicken S      Klicken S      Klicken S      with the second second | ie auf D                                                                                           | OWNLOAD                                                                                                    | NOW<br>amme aus, o<br>tial:-Programme were<br>rden installiert:<br>or Pack                       | die Sie installiere<br>den automatisch geschlossen<br>@ Messenger<br>@ Musker                                                                                                    | aler möchter                                                                                                    |

🖆 Wine

We

 $\rightarrow$ 

Durch die Be diese i herum

Daten

Bei der Installation lässt sich auswählen, welche Programmteile installiert werden sollen. Dazu klicken Sie auf "Wählen Sie die Programme aus, die Sie installieren möchten" und entfernen das Häkchen vor den Programmen, die Sie nicht benötigen. Movie-Maker finden Sie nach der Installation im Startmenü direkt unter "Alle Programme". Videos und Bilder importieren. Und das wäre es für's erste.

Sie laden Ihr Fotomaterial in Movie Maker entweder direkt von einem Handy, importieren die einzupflegenden Dateien von einer Kamera oder Sie legen sie als Zwischenlösung auf der Festplatte in einem Ordner ab.

Die Importfunktion verwendet die in Windows installierten Codecs. Wenn sich eine Datei im Windows Media Player abspielen lässt, können Sie sie in der Regel auch im Movie-Maker weiterverarbeiten. Andernfalls müssen Sie erst den passenden Codec installieren. Hier wird später noch darauf einzugehen sein.

Rufen Sie den Movie-Maker auf und klicken Sie auf **Videos und Fotos hinzufügen**. Es öffnet sich sodann ein weiteres Fenster in dem Sie Ihre zu verarbeitenden Fotos auswählen. Hier ist es sinnvoll **DETAILS** zu wählen, wollen Sie nicht Bilder versehentlich doppelt einfügen.

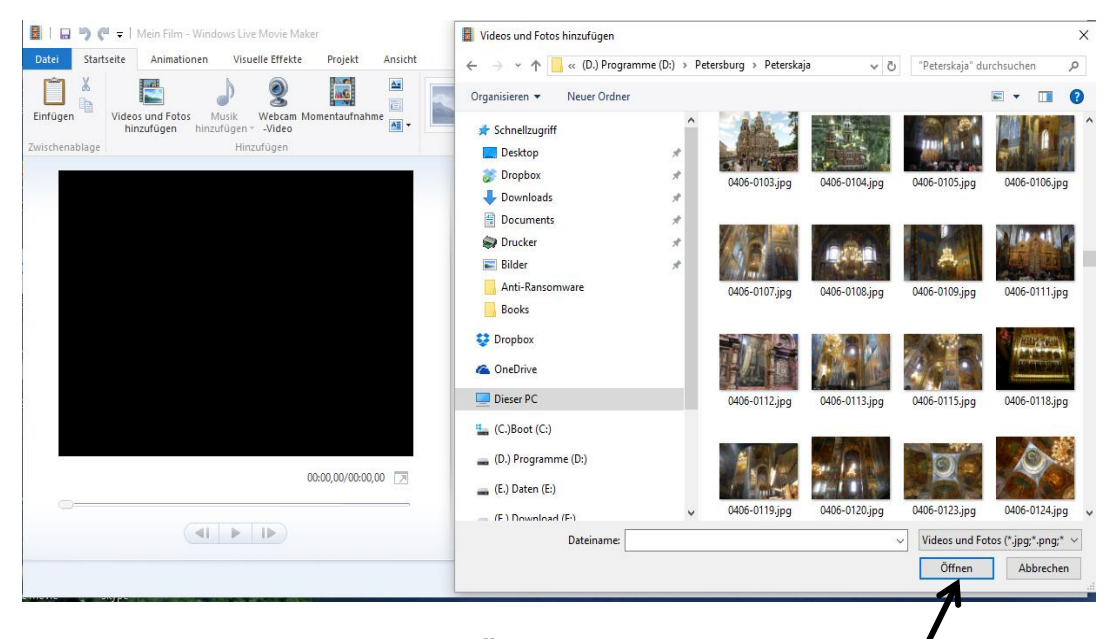

Nach der Auswahl klicken Sie auf Öffnen. Sie können so auch mehrere Dateien gleichzeitig einfügen, indem Sie die Strg-Taste gedrückt halten und die Dateien per Mausklick auswählen.

Alles, was Sie importieren oder aufnehmen, landet in der Zeitleiste in der rechten Fensterhälfte ("Storyboard"). Bei Bedarf lassen sich die einzelnen Elemente mit der Maus verschieben und damit neu sortieren. Über die Play-Taste können Sie das so zusammengestellte Rohmaterial abspielen.

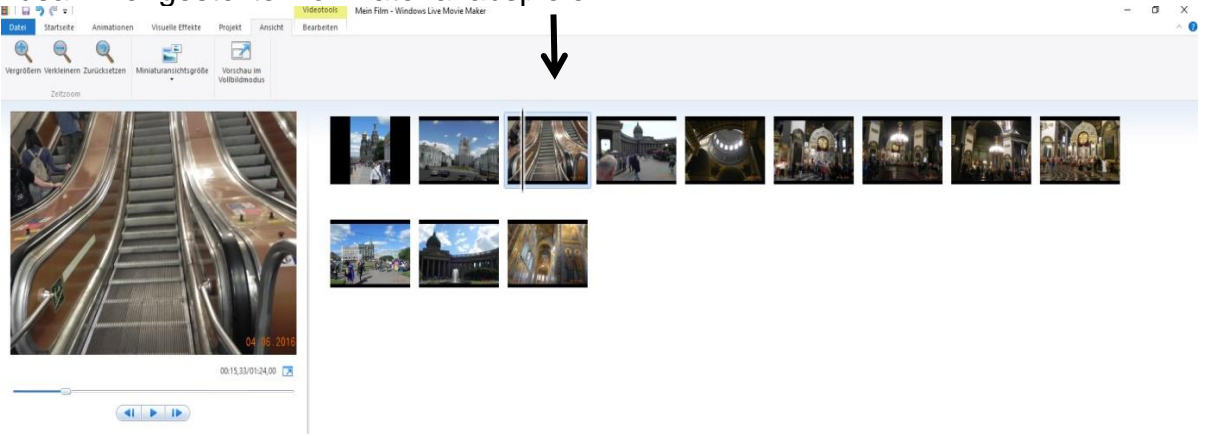

# <complex-block><complex-block>

Es ist immer wieder erstaunlich, was man mit diesem Programm alles bewirken kann. Den schönsten Übergangeffekt erzielt man mit der angeführten Einstellung in der STARTSEITE.

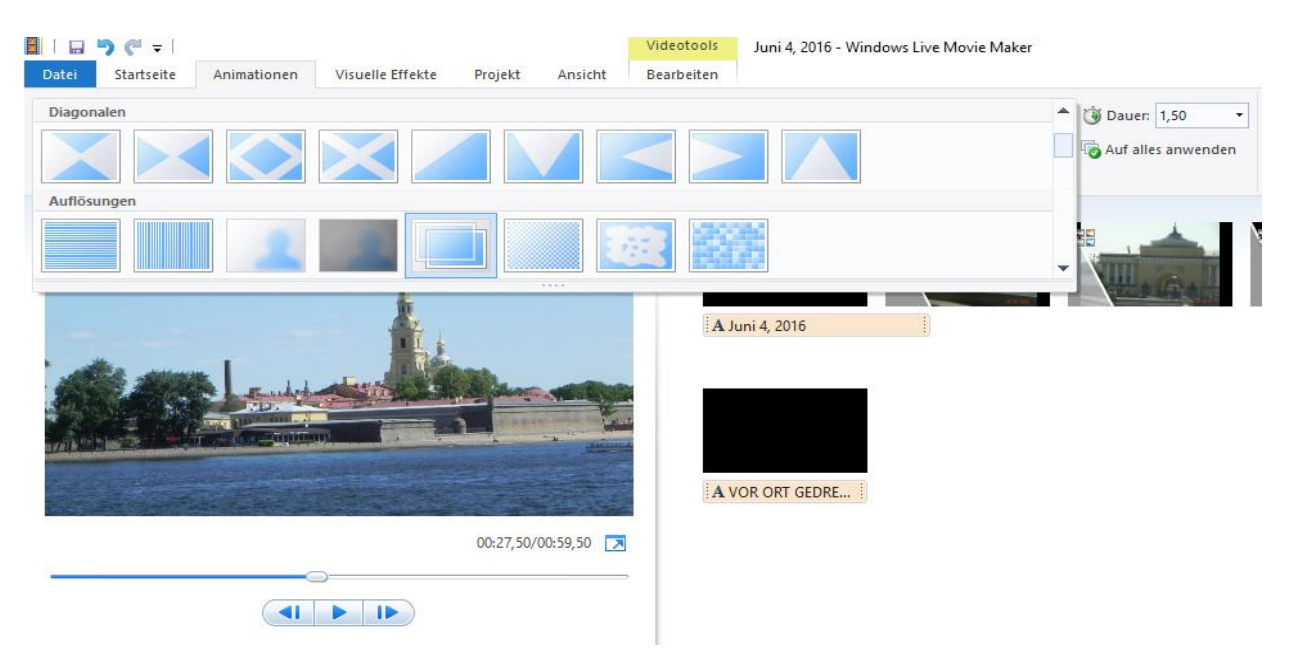

Weitere Effekte sind über die Funktion Animationen möglich

Es ist dringend angeraten immer wieder zwischenzuspeichern, will man einen Einstellungsverlust nicht in Kauf nehmen, Übrigens: Das sogenannte Projekt wird unter der Dateierweiterung .WLMP (Windows Live Moviemaker **Projekt**) abgelegt.

# Einfügen von Titeln

Sie können professionell über einen Vorspann Anmerkungen zu Ihrem Fotoablauf "einbauen", Erläuterungen in einzelnen Bilder eintragen und wie bei richtigen Filmen einen Abspann mit durchlaufenden Texten z.B. Angaben über den Verfasser, Regisseur die Lokalitäten der Fotos am Ende Ihres "Films" eintragen. Legen Sie Wert auf bewegende Texte zwischen einzelnen Bildsequenzen, so können Sie – wenn auch etwas umständlich – weitere Abspanne einfügen.

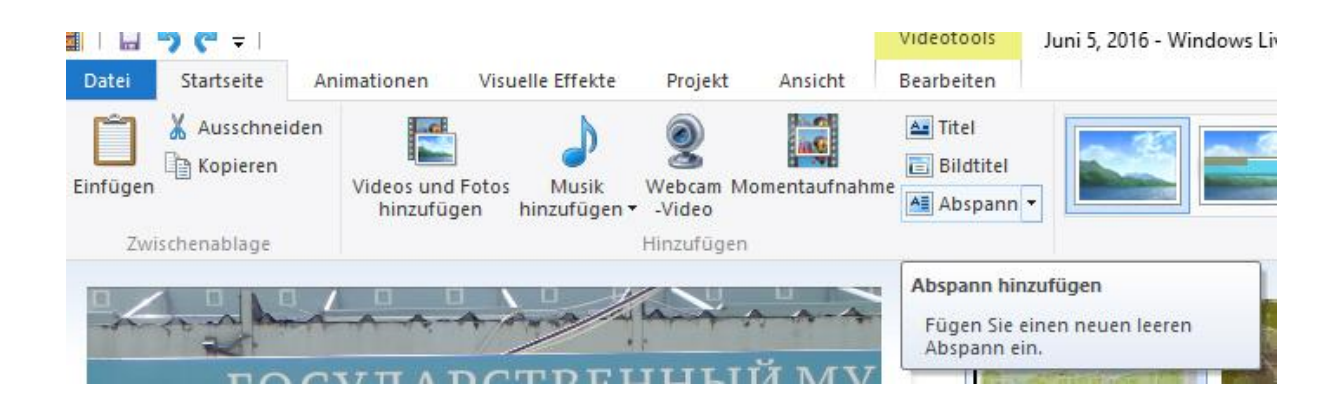

## Musik oder Kommentar in Movie-Maker hinzufügen

Die besten Video- und die schönsten Foto-Shows entfalten erst so richtig ihre Wirkung, wenn sie mit Musik unterlegt werden. In Movie-Maker können Sie über "Musik hinzufügen" Audio-Dateien von Ihrem PC hinzufügen. Wir werden hierzu auch einige Musiksequenzen einbauen und dabei auf Schwierigkeiten stoßen, wollen wir Musiktitel von einer CD mit einbeziehen. Allgemein werden Musiktitel auf einer CD in einem Format .CDA angezeigt und haben lediglich die Größe von 1KB. Prinzipiell können Sie aber keine Datei mit dem Kürzel CDA auslesen, da es sich hierbei nicht um eine Datei, sondern nur um eine Verknüpfung handelt. Eine CDA finden Sie ausschließlich in Audio CDs. Es gibt aber Programme, die dies trotzdem ermöglichen. Wir werden uns auch hierzu näher befassen müssen.

Und Achtung - je nachdem wo Sie ihr Video/Bilder - Show später vorführen wollen, müssen Sie darauf achten, dass Sie die gewählte Musik auch dafür nutzen dürfen. Sehen Sie sich dazu die entsprechenden Lizenzbestimmungen der Stücke an.

Nachdem Sie das Musikstück in das Format WAVE oder MP3 umgewandelt haben, können Sie es leicht oberhalb der Bilder/Videos einfügen. Das hilft häufig auch ganz gut, um die Schnitte richtig zu setzen. Über "Musik an der aktuellen Stelle hinzufügen" kann ein Stück auch an der aktuellen Cursor-Position eingefügt werden. Analog zu Musik, können Sie natürlich auch einen Audiokommentar hinzufügen

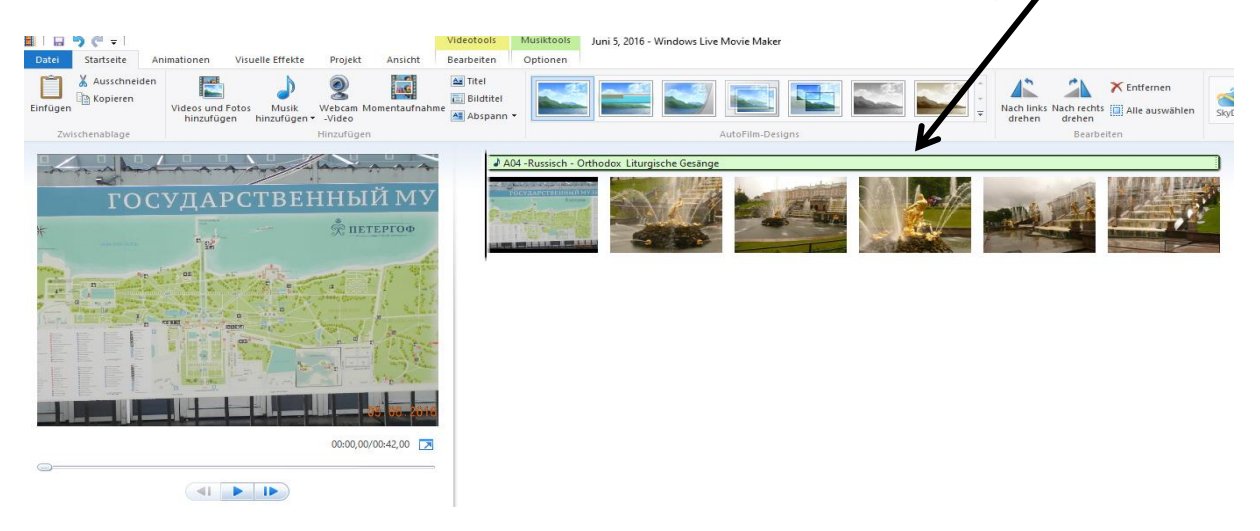

# Videos mit dem Windows Movie Maker schneiden bzw. Sequenzen einfügen

1. Das Video wird nach dem Import in der Mitte des Bildschirms angezeigt. Klicken Sie sich mit der Maus an die Stelle ein, an der der Schnitt erfolgen soll.

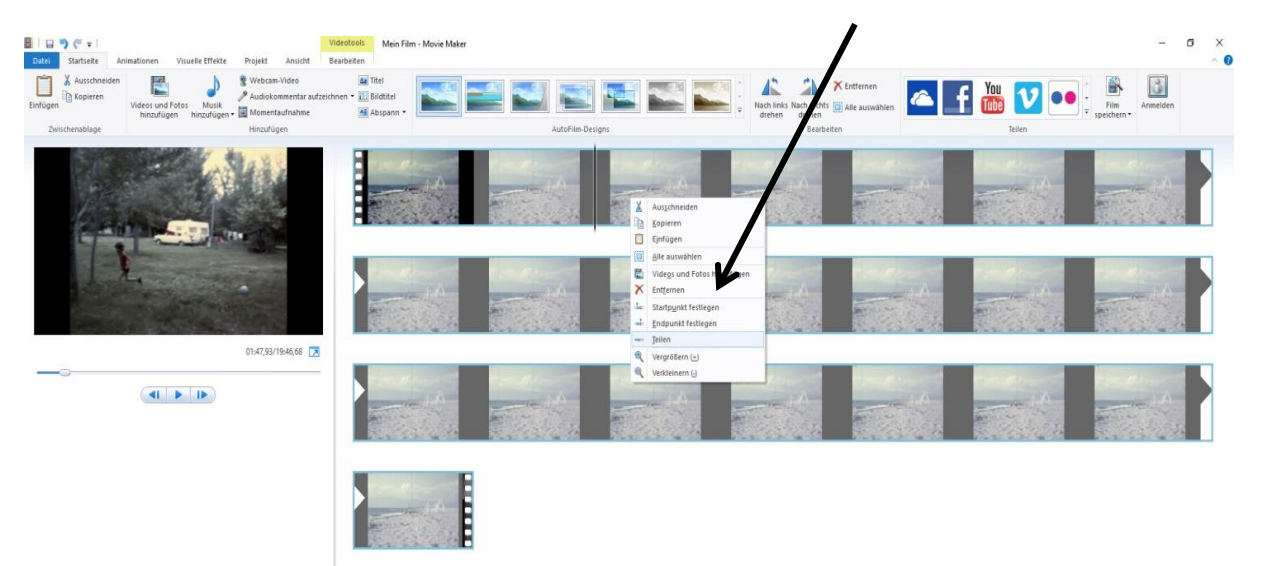

2. Wählen Sie anschließend per Rechtsklick die Option "Teilen" aus.

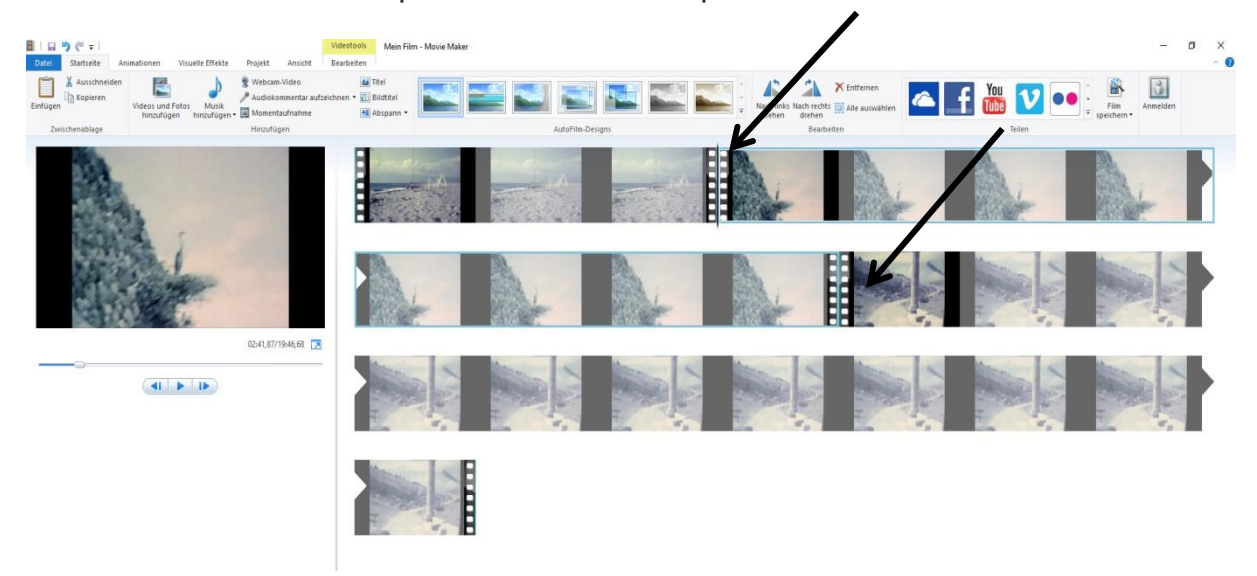

- Markieren Sie den zweiten Schnitt und stellen Sie die Maus zwischen beide Markierungen. Der markierte Bereich ist in hellblauer Farbe umrandet. Um den ausgewählten Bereich zu entfernen, wählen Sie mit einem Rechtsklick den Button "Entfernen". Die verbleibenden Teile des Clips werden automatisch zusammengefügt.
- 4. Ebenso können auch mehrere Clips wieder zusammengefügt werden. Klicken Sie dazu unter dem bereits importierten Video mit der rechten Maustaste auf "Videos und Fotos hinzufügen" und wählen die entsprechende Datei aus.
- 5. Möchten Sie am Anfang oder am Ende Ihres Videos einen Teil entfernen, navigieren Sie mit der Maus zur entsprechenden Stelle, klicken sich ein und wählen mit einem Rechtsklick die Option "**Startpunkt festlegen**" oder "**Endpunkt festlegen**" aus.

# Übergänge und Blenden mit Movie-Maker einfügen

Über die Teilen-Funktion lassen sich auch Szenen voneinander trennen und mit Überblendeffekten versehen. Dazu klicken Sie im Storyboard den Anfang der zweiten Szene an und gehen auf die Registerkarte "Animationen".

Wenn Sie jetzt mit der Maus über eines der Vorschaubilder in den Gruppen "Übergänge" oder "Schwenken und Zoomen" fahren, sehen Sie in der Videovorschau, wie sich die Animation auswirkt. Wenn Sie damit zufrieden sind, klicken Sie es an. Hinter "Dauer" lässt sich festlegen, wie lange (in Sekunden) die Animation im Video erscheint. Zur Info: Übergangs-Animationen sind etwas aus der Mode geraten. Besser ist vielleicht, Sie machen nur harte Schnitte an der richtigen Stelle.

Übrigens: Auf die gleiche Weise wie bei den Übergangs-Animationen können Sie auch die Funktionen auf der Registerkarte "Visuelle Effekte" verwenden, um Farbprofile auf die Clips anzuwenden. Einige Effekte wie beispielsweise "Sepia" wirken sich auf die gesamte Szene aus. "Aus schwarz einblenden" wirkt dagegen nur am Anfang des Abschnitts und "Zu schwarz ausblenden" am Ende.

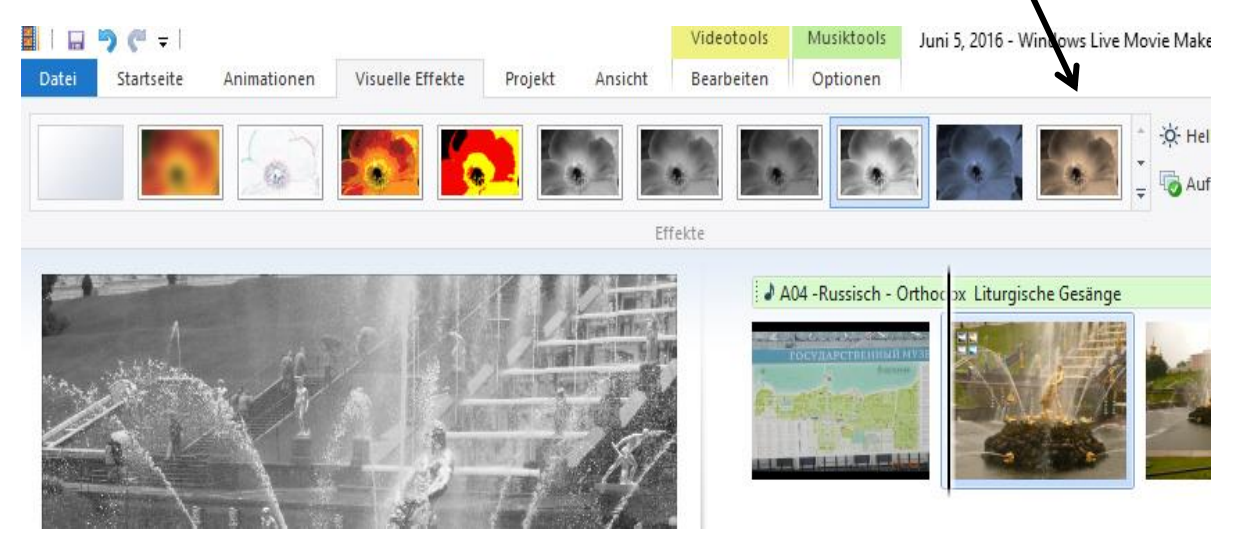

## Titel und Abspann mit Movie-Maker einbauen

Titel und Abspann fügen Sie am einfachsten über die Registerkarte "Startseite" und einen Klick etwa auf "Titel" oder "Abspann" hinzu. Klicken Sie dann im Storyboard auf das schwarze Kästchen für den Vorspann, wechseln Sie auf die Registerkarte "Format", und klicken Sie auf "Text bearbeiten". Danach können Sie den Text im Vorschaufenster ändern. Das Gleiche machen Sie mit den drei Sequenzen im Abspann. Auf der Registerkarte "Format" können Sie auch Schriftart und Hintergrundfarbe wählen sowie Effekte für einen animierten Titel und Abspann einstellen.

Ein kleiner Wermutstropfen ist allerdings dabei:

Wollen Sie innerhalb Ihrer Sequenz einen "Abspann" einfügen, müssen Sie ihn vom Schluss umständlich verschieben.

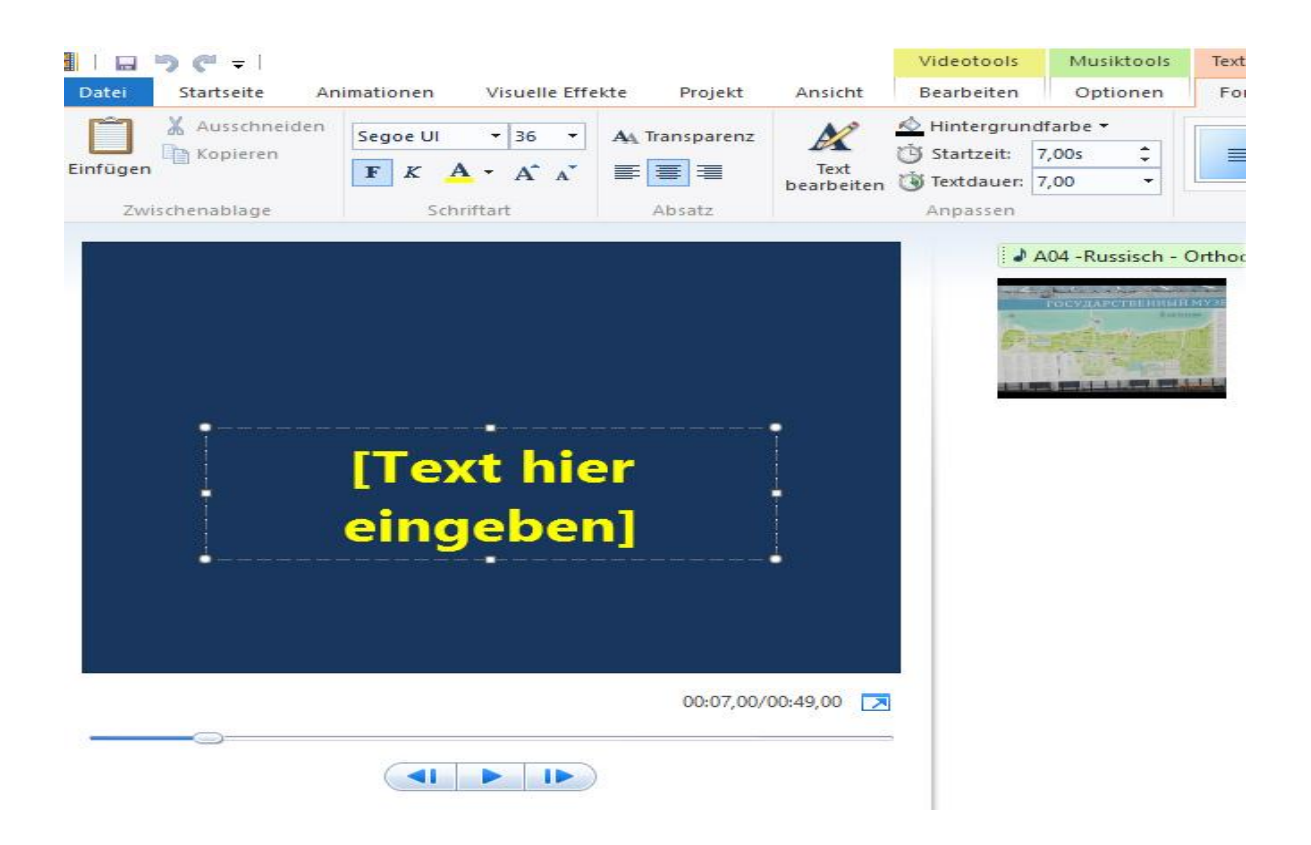

Unbedingt ist zu beachten:

Wählen Sie an Ihrem Fotoapparat nicht eine zu hohe Auflösung, denn Sie haben beim Brennen auf eine DVD maximal 4,2GB (auch wenn Sie 4,7 GB anzeigt) Speicherplatz zur Verfügung. Andernfalls verweigert das Programm den Brennvorgang.

Und nun kann es los gehen:

# **B)** Erstellen einer Bildershow

1) Stellen Sie eine Anzahl von Bildern (ca 100 - 400 Stück z.B. Urlaub, Familie usw.) zusammen und legen Sie in einem von Ihnen zu erstellenden Ordner ab.

2) Rufen Sie den Movie-Maker auf und klicken unter dem Kartenreiter **STARTSEITE** auf **VIDEOS UND FOTOS HINZUFÜGEN** 

3) Suchen Sie in dem sich öffnenden Explorer-Fenster Ihren Ordner aus, markieren alle hier abgelegten Bilder und klicken unten links auf den Button **ÖFFNEN**.

4) Sie haben soeben ein neues Projekt erstellt. Speichern Sie dieses unter einem für Sie leicht wiederzufindenden Dateinamen ab. Diese Datei erhält eine Dateierweiterung **WLMP** (Windows Live Moviemaker Projekt). Sie können sich bereits jetzt schon in Form einer Vorschau Ihren "Film" ansehen. Doch er soll ja noch mit weiteren Raffinessen ausgestattet werden.

5) Klicken Sie auf die Option **TITEL** und überschreiben den vorgefertigten Text durch den Ihren.

6) Legen Sie die HINTERGRUNDFARBE fest.

7) Legen Sie die SCHRIFTFARBE fest 00-Texttools Mein Bea Datei Startseite Projekt Ansicht Format X Ausschneiden Hintergrundfarb Startzeit: 0,00s rgrundfarbe 🔻 A Segoe UI Kopieren A Transparenz FKA Text bearbeiten 🕚 Textdauer: A 5,50 die Schriftfarb Ändern Sie Alch **Urlaub in Spanien** 2016

Wenn Sie sich Ihre Bildabfolge ansehen, so hat Movie-Maker ein Titelblatt vor das 1.Foto/Video gelegt mit Ihrem Textinhalt.

8) Wählen Sie unter **STARTSEITE** in der Rubrik **AUTO-FILM-DESIGN** das 4.Symbol (Schwenken und Zoomen) aus.

|          | <b>)</b> (" =            |                                 |                           |                    |                | Videotools      | Texttools | Mein Film - Windows Live Meyre Maker |                                                 |
|----------|--------------------------|---------------------------------|---------------------------|--------------------|----------------|-----------------|-----------|--------------------------------------|-------------------------------------------------|
| Datei    | Startseite               | Animationen                     | /isuelle Effekte          | Projekt            | Ansicht        | Bearbeiten      | Format    |                                      |                                                 |
| Einfügen | X Ausschneid<br>Kopieren | den Videos und Fo<br>hinzufügen | tos Musik<br>hinzufügen • | Webcam M<br>-Video | lomentaufnahme | Titel Bildtitel |           | i 📑 🖬 💽 🖬 🔛 🛊                        | Nach links Nach ternts Alle auswählen<br>drehen |
| Zw       | ischenablage             |                                 |                           | Hinzufügen         |                |                 |           | AutoFilm-Designs                     | Bearbeiten                                      |
|          |                          |                                 |                           |                    |                | _               | _         | Schwenken und Zoomen                 |                                                 |

Soll diese Funktion für den ganzen "Fotofilm" Gültigkeit haben, so klicken Sie auf **ALLE AUSWÄHLEN** oder alternativ STRG + A.

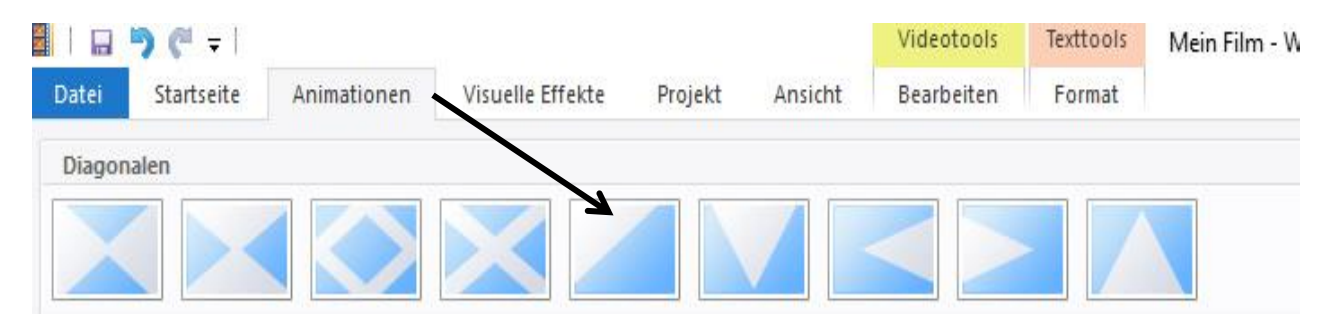

#### 9) unter ANIMATIONEN wählen Sie die Überblendtechnik aus

Ich habe hier das 5.Symbol gewählt.

Und Last not Least: Legen Sie jetzt noch die Betrachtungsdauer fest. Momentan ist sie auf **7 Sekunden** eingestellt und gilt für alle Bilder gleichermaßen. Sie können allerdings die Betrachtungsdauer für einzelne Bilder verlängern oder Verkürzen..

| ei Startseite Animationen   | Visuelle Effekte Projekt Ans                                      | icht Bearbeiten                                                                             |
|-----------------------------|-------------------------------------------------------------------|---------------------------------------------------------------------------------------------|
| Einblenden:                 | 🕝 🔬 👸 Geschwir                                                    | ndigkeit: 🔹 🔻                                                                               |
| deolautstärke 🔟 Ausblenden: | Hintergrundfarbe 👸 Dauer:                                         | 7,00 -                                                                                      |
| Audio                       | Anpassen                                                          | r.                                                                                          |
|                             | Foto- oder H<br>Åndern Sie<br>ausgewähl<br>ausgewähl<br>sekunden) | <b>lintergrunddauer</b><br>die Zeitdauer für das<br>te Foto oder den<br>ten Hintergrund (in |

Damit ist Ihre Fotoshow erst einmal im Rohentwurf fertig. Speichern Sie jetzt bitte ab. Sie können im Vorab sich diese anschauen.

# C) Hinzufügen von Musiksequenzen

Es können Musiksequenzen der Formate wma, mp3 und wav eingesetzt werden. Auch Musikstücke bei denen eine CD als Speichermedium dient, können verwendet werden. Legen Sie auch diese Stücke am besten in einem weiteren neu erstellten Ordner ab.

Hier allerdings ist etwas weiter auszuholen:

Wird in ein PC-Laufwerk eine Audio-CD eingelegt und im Dateimanager geöffnet, erstellt Microsoft Windows für jeden Audio-Track einen Dateieintrag mit der Dateierweiterung *.cda*.

Diese Datei enthält aber nicht das eigentliche Audiomaterial (auf der CD selbst existiert sie überhaupt nicht), sondern stellt lediglich eine Sprungmarke zum entsprechenden Track auf der CD dar. Da eine Audio-CD überhaupt kein Dateisystem (und damit auch keine Dateien) enthält, sondern lediglich einen in Tracks unterteilten Datenstrom, ist ein direktes Anspringen von Tracks aus dem Dateimanager heraus nur über dieses Vortäuschen von Dateien möglich.

|   | Name                     | Änderungsdatum               | Тур                | Größe |
|---|--------------------------|------------------------------|--------------------|-------|
| # | ✓ Momentan auf dem Dater | nträger vorhandene Dateien ( | (19)               |       |
| # | 📥 Track01.cda            | 01.01.1995 01:00             | VLC media file (.c | 1 KB  |
| # | 📥 Track02.cda            | 01.01.1995 01:00             | VLC media file (.c | 1 KB  |
| # | 📥 Track03.cda            | 01.01.1995 01:00             | VLC media file (.c | 1 KB  |
|   | 📥 Track04.cda            | 01.01.1995 01:00             | VLC media file (.c | 1 KB  |
| * | 🛓 Track05.cda            | 01.01.1995 01:00             | VLC media file (,c | 1 KB  |

Und hierfür findet ein kleines Hilfsprogramm CDex seinen Einsatz.

Laden Sie von Chip.de das Programm **CDex-1,81-win32.exe** herunter. Beachten Sie dabei aber, dass unter Umständen ein Antivirenprogramm für die Dauer des Downloads und der Installation abgeschaltet werden muss, da ansonsten das Programm blockiert wird und rufen diese Datei zur Installation auf.

Anschließend haben Sie folgendes Bild: Q CDex Version 1.81 X Datei Bearbeiten Konvertieren Extras CDDB Optionen Hilfe 📤 📢 🅪 🚧 🕪 🕨 💷 💵 🔯 TSSTcorpCDDVDW SH-216AB ~ Default ~ 🗛 🗙 Künstler Genre 0 Track Versatz Titel Jah Name Größe Status 1 W F1 für Hilfe drücken

Unter **EINSTELLUNGEN** müssen Sie nur noch nachtragen in welchem Ordner Sie die Datei ablegen wollen. Sie können zwischen den Dateiformaten WAV und MP3 usw. wählen.

| Dateinamen         Ausgabe Dateiformat und Verzeichnisse           CD-Laufwerk         Kodierer |                                      |
|-------------------------------------------------------------------------------------------------|--------------------------------------|
| Kodierer Format %1\%2\%7-%4                                                                     |                                      |
|                                                                                                 | ?                                    |
| Lokale CDDB Dateiname Künstler\Titel\Tracknumm                                                  | er führende O-Trackname              |
| Remote CDDB<br>Encoding WAV -> MP3 C:\Users\Michael\Music\                                      |                                      |
| Tags Aufgenommen C:\Users\Michael\Music\                                                        | K                                    |
| Zeichenersatz Tracknamen bei Künst                                                              | ler und Track trennen durch Zeichen: |
| Abspielliste                                                                                    |                                      |
| Format %1\%2\playlist                                                                           | ?                                    |
| Dateinamen Künstler\Titel\playlist                                                              |                                      |
| Typ M3U Abspielliste hinzuf                                                                     | fügen 🛛 PLS Abspielliste hinzufügen  |
|                                                                                                 |                                      |

Legen Sie anschließend eine CD in das Laufwerk so wird sich Ihnen folgendes Bild bieten:

|   | Name                    | Änderungsdatum               | Тур                | Größe |
|---|-------------------------|------------------------------|--------------------|-------|
| * | ✓ Momentan auf dem Date | nträger vorhandene Dateien ( | (19)               |       |
| # | 🛓 Track01.cda           | 01.01.1995 01:00             | VLC media file (.c | 1 KB  |
| # | 📥 Track02.cda           | 01.01.1995 01:00             | VLC media file (.c | 1 KB  |
| # | 📥 Track03.cda           | 01.01.1995 01:00             | VLC media file (.c | 1 KB  |
| + | 🛓 Track04.cda           | 01.01.1995 01:00             | VLC media file (.c | 1 KB  |
| * | 🛓 Track05.cda           | 01.01.1995 01:00             | VLC media file (.c | 1 KB  |

Klicken Sie anschließend den Track an, den Sie in eine Datei umwandeln wollen und anschließend auf das gewünschte Format in der rechten Spalte.

| 🚯 CDex V<br>Datei Bea | /ersion 1.81<br>arbeiten Konvertieren Extras CDDB | Optionen Hilf  | é         |               |          |        | 122 )           |   | × Martin                                              |
|-----------------------|---------------------------------------------------|----------------|-----------|---------------|----------|--------|-----------------|---|-------------------------------------------------------|
| ▲ ↓ ◀ Default         | ▶ ₩ ₩                                             | orpCDDVDW SH-2 | 216AB     | ~             |          |        |                 |   |                                                       |
| Künstler              | Kein Künstler                                     | Genre          | Unbekannt | V Track Versa | tz 0     |        | $\overline{\ }$ |   |                                                       |
| Titel                 | Kein Titel                                        | Jahr           |           |               |          |        |                 | Z |                                                       |
| Name                  |                                                   | Track          | Startzeit | Abspielzeit   | Größe    | Status | CRC             | ^ | CD track(s) nach komprimierte Audio-Datei extrahieren |
| Audio Trac            | sk 01                                             | 01             | 0:00.00   | 3:45.42       | 37.94 MB | 12     | 2               | ( |                                                       |
| Audio Trad            | ok 02                                             | 02             | 3:45.42   | 2:02.18       | 20.56 MB | OK     | 73b4d7a7        |   |                                                       |
| Audio Trac            | sk 03                                             | 03             | 5:47.60   | 2:23.37       | 24.14 MB |        |                 | E |                                                       |
| Audio Trac            | sk 04                                             | 04             | 8:11.22   | 3:14.23       | 32.69 MB |        |                 | Ľ |                                                       |

Ich habe das Format .MP3 gewählt und habe anschließend folgende Datei unter dem Pfad C:\USER\MICHAEL\MUSIC erhalten

| 🗶 Micrografx Picture Publisher                 |                               |              |             |               |                   |            |          |
|------------------------------------------------|-------------------------------|--------------|-------------|---------------|-------------------|------------|----------|
| File Edit View Tools Help                      |                               |              |             |               |                   |            |          |
| <b>□ #                                   </b>  | 2 📝 🙀 🖩 🖍 🔰 100%              | ✓ N?         |             |               |                   |            |          |
| Hethod                                         |                               |              |             |               |                   |            |          |
| Musiktools                                     | Kein Titel                    |              |             |               |                   |            |          |
| Datei Start Freigeben Ansicht Wiedergeben      |                               |              |             |               |                   |            |          |
| ← → × ↑ 📙 > (C.)Boot (C:) > Benutzer > Michael | I > Musik > Kein Künstler > I | (ein Titel   |             |               |                   |            |          |
| Documents                                      | * ^ Name                      | ^            | Titelnummer | Titel         | Mitwirkende Inter | Album      | Größe    |
| 💭 Drucker                                      | 🖈 💽 02-Audio                  | Track 02.mp3 | 2           | AudioTrack 02 | Kein Künstler     | Kein Titel | 2.856 KB |
| - Bilder                                       | 1                             |              |             |               |                   |            |          |

So weit so gut:

Jetzt heiß es das Musikstück an passender Stelle einfügen:

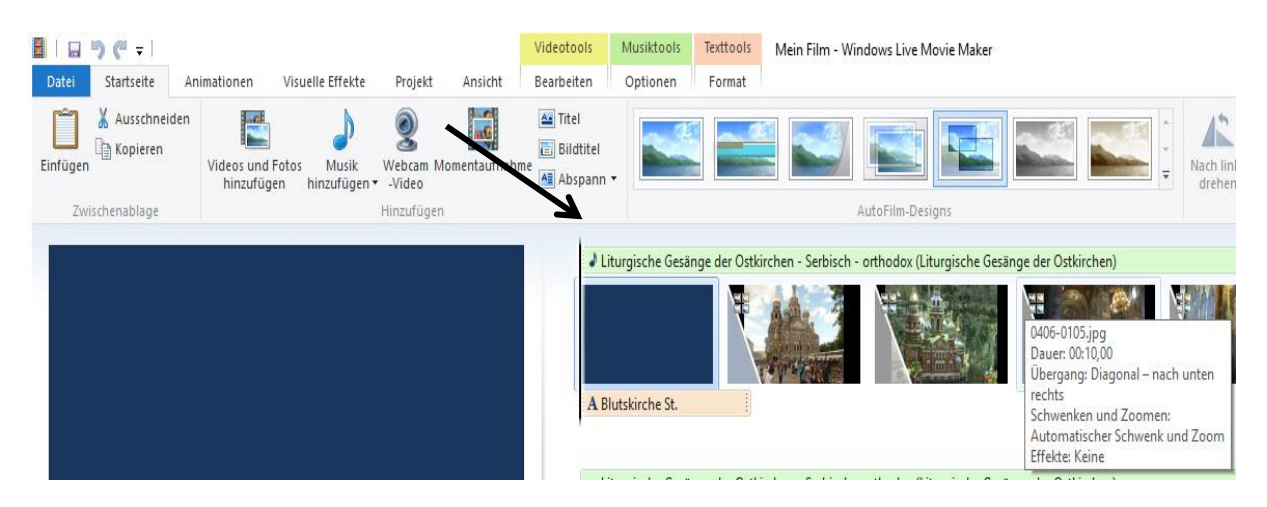

Sicher haben Sie beim Bildablauf einen "Strich" festgestellt, der jedes Bild nacheinander abtastet. Wenn Sie in der linken Spalte, den Ablauf stoppen ist das auch gleichzeitig die Einfügestelle für Ihre Musiksequenz.

Klicken Sie dann auf den Menüpunkt MUSIK HINZUFÜGEN,

|          | <b>9</b> (* =              |                                                                                                    |             | 1                             |                    |                  | Videotools                         | Texttools      | Mein Film - Windows Live Movi |
|----------|----------------------------|----------------------------------------------------------------------------------------------------|-------------|-------------------------------|--------------------|------------------|------------------------------------|----------------|-------------------------------|
| Datei    | Startseite                 | Animationen Vis                                                                                                    | uelle       | Effekte                       | Projekt            | Ansicht          | Bearbeiten                         | Format         |                               |
| Einfügen | X Ausschneid<br>B Kopieren | en The second second se | s I<br>hinz | Musik<br>Sufügen <del>•</del> | Webcan M<br>-Video | omentaufnahr     | A Titel<br>Bildtitel<br>Me Abspann |                |                               |
| Zwi      | ischenablage               |                                                                                                    | ٩           | Musik                         | hinzufügen         |                  | 1                                  |                | A                             |
|          |                            |                                                                                                    | 4           | <u>M</u> usik                 | an der aktue       | llen Stelle hinz | ufügen                             |                |                               |
|          |                            | Blutskird                                                                                                    | he          | St.                           |                    |                  | AB                                 | lutskirche St. |                               |

Anschließend wählen Sie **MUSIK AN DER AKTUELLEN STELLE HINZUFÜGEN** und legen sich anschließend über den sich öffnenden Explorer auf ein Musikstück fest. Musikstücke sind leicht an ihrer Erweiterung erkennbar wie z.B. **MP3, WMA, WAV**. Wenn Sie also ein Stück ausgewählt haben, klicken Sie nur noch auf ÖFFNEN. Damit ist das Musikstück eingefügt. Sie können es an einer eingeblendeten Leiste oberhalb Ihrer Bilder erkennen. Teilweise ist sogar das Stück namentlich aufgeführt.

| 🛯   🖬 🏓 🥙 =      |                                     |                                |                     |              | Videotools         | Musiktools        | Texttools    | Mein Film - Windows Live Movie Maker |
|------------------|-------------------------------------|--------------------------------|---------------------|--------------|--------------------|-------------------|--------------|--------------------------------------|
| Datei Startseite | Animationen                         | Visuelle Effekte               | Projekt             | Ansicht      | Bearbeiten         | Optionen          | Format       |                                      |
| Einfügen         | len Files<br>Videos und<br>hinzufüg | Fotos Musik<br>en hinzufügen v | Webcam Mo<br>-Video | omentaufnahr | Titel<br>Bildtitel |                   |              |                                      |
| Zwischenablage   |                                     |                                | Hinzufügen          |              |                    |                   |              | AutoFilm-Designs                     |
|                  |                                     |                                |                     |              | JA                 | 04 - Russisch - ( | Orthodox Lit | urgische Gesänge                     |
|                  |                                     |                                |                     |              |                    |                   |              |                                      |
|                  |                                     |                                |                     |              |                    |                   |              |                                      |
|                  |                                     |                                |                     |              |                    |                   |              | Triane Alexandre                     |
|                  |                                     |                                |                     |              | AB                 | lutskirche St.    |              |                                      |

Speichern Sie jetzt nochmals ab.

# Einfügen weiterer Musikstücke

Bei größeren Bildläufen können Sie nach Beendigung eines Musikstückes durch Anklicken einer neuen Einfügestelle und dem Aufruf **MUSIK AN DER AKTUELLEN STELLE HINZUFÜGEN** ein weiteres Stück auswählen und wie gehabt einfügen. Sinnvoll ist es dabei zwischen den Musikstücken eine entsprechende kleine Pause mit einzuplanen.

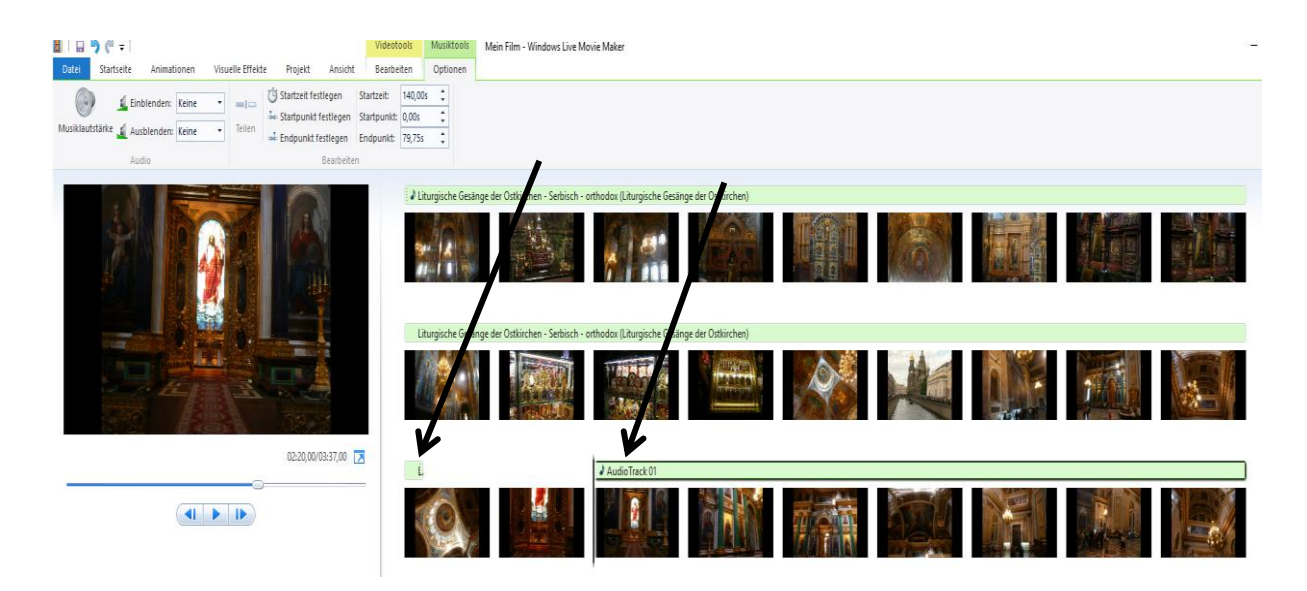

Haben Sie auch dies erledigt, geht es langsam in die Endrunde – es sei denn Sie wollen noch eine selbstlaufende DVD für Ihren Videorecorder erstellen.

# Einfügen eines Abspannes

Bei Filmen ist es üblich nach dem Ende einen sogenannten Abspann zu setzen. In ihm wird u.a. der Regisseur, die Darsteller und der Ort angegeben. Auch das ist hier möglich.

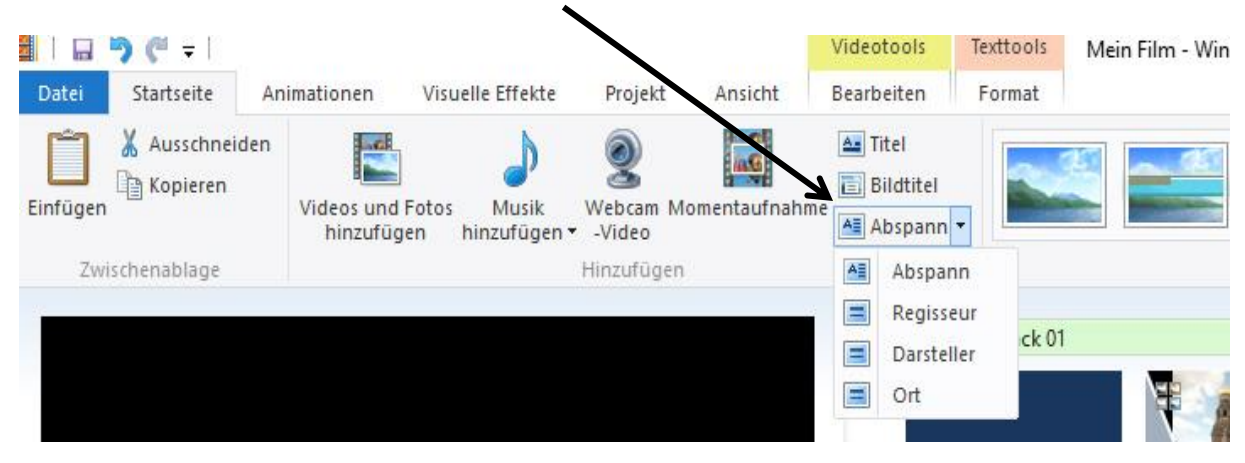

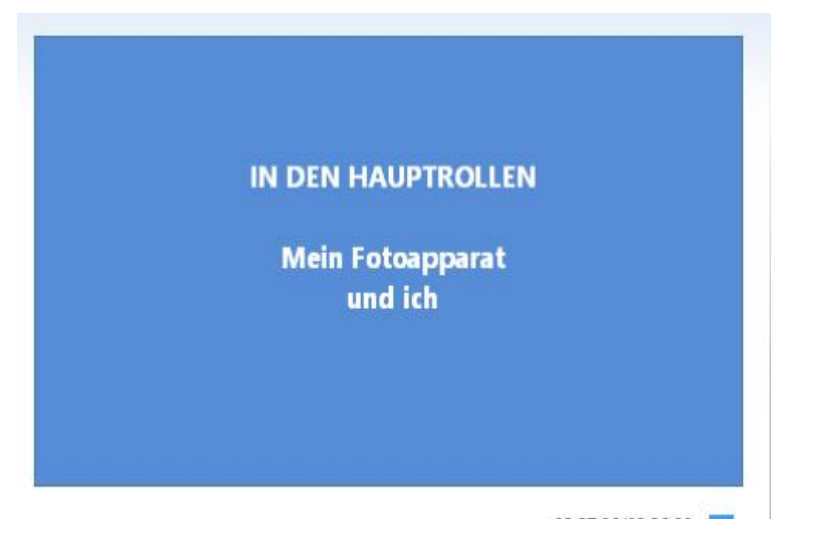

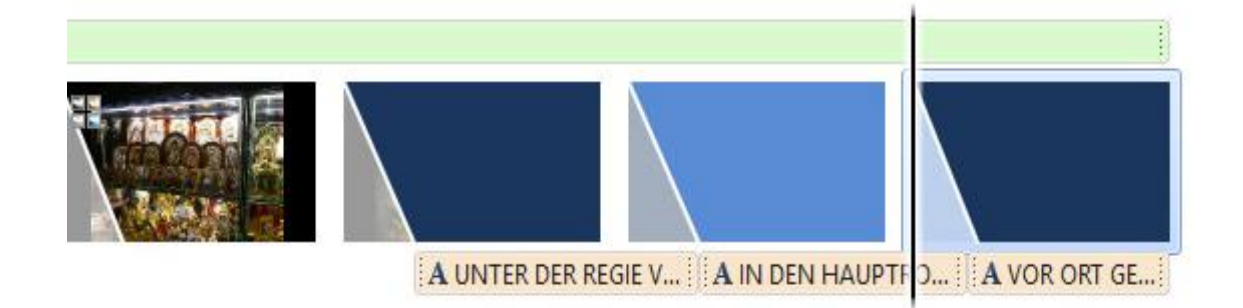

## Speichern Ihres erstellten "Programms"

Anders als Sie bis jetzt gewohnt waren Ihre Arbeiten als Projekt zu speichern. Legen wir uns jetzt darauf fest, diese als "Film" zu speichern.

Danach haben Sie allerdings keine Möglichkeit mehr, Bilder oder Musikstücke, Einsetzstellen usw. so ohne weiteres zu verändern.

Sie können sich für die verschiedensten Einstellungen entscheiden, doch bedenken Sie dabei je höher die Auflösung umso größer sind auch die dafür erforderlichen Ressourcen. Im Allgemeinen ist die Entscheidung **FÜR COMPUTER** die richtige.

Denn wenn Sie Ihren Film anschließend noch auf DVD brennen wollen, müssen Sie davon ausgehen, dass maximal ca 4,2 GB hierfür nur zur Verfügung stehen. Die neue "Filmdatei" hat jetzt auch ein an-

deres Format erhalten. Die Erweiterung lautet jetzt **WMV** (**W**indows **M**edia **V**ideo)

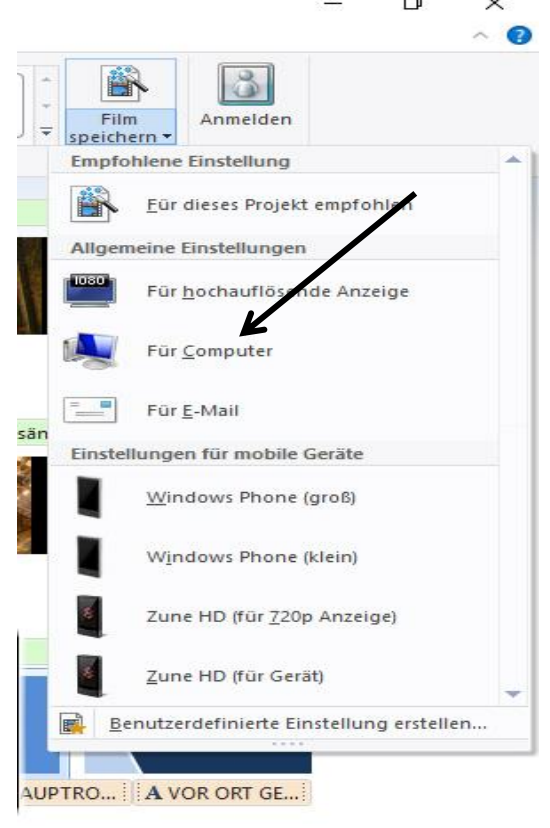

Und dieses Format wird Ihr **DVD-Recorder** ggf. <u>nicht</u> lesen können. Deshalb greifen wir zu einem neuen Trick. Denn auch das geht.

Jetzt heißt es aber UMWANDELN

# D) Erstellen einer über DVD-Player abspielbaren DVD (universal)

Laden Sie sich dazu aus dem Internet das kostenfreie Programm **"WINX DVD AU-THOR"** herunter und installieren es.

WinX DVD Author | heise Download https://www.heise.de/download/product/winx-dvd-author-38626

Dies ist ein kostenlose Tool zum Konvertieren und Brennen von AVI-, WMV-, DivX-, MPEG-, MP4; XviD-, RM-, RMVB- und ASF-Dateien auf **DVD** mit Kapitel-Menüs. **Download-Größe**: 10788 KByte bis 10793 KByte

Nach Download und Installation rufen Sie das Programm auf:

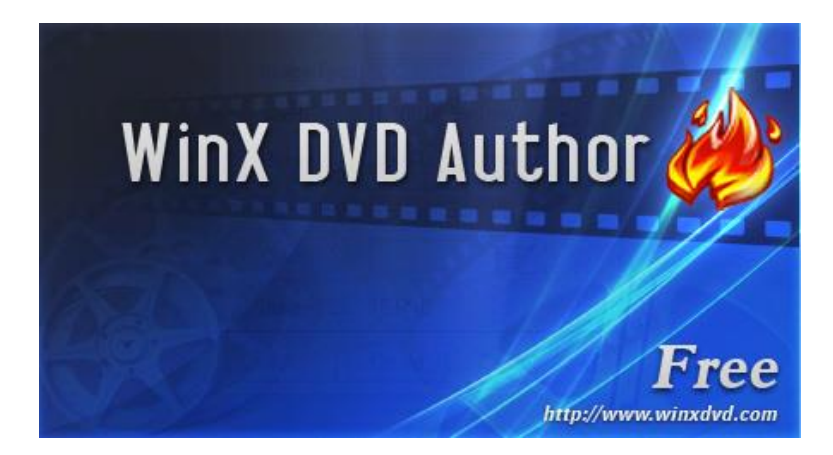

Nach dem Aufruf stehen Ihnen nun alle Brennoptionen, die Sie benötigen zur Verfügung. Ich will Ihnen im Nachfolgenden den Einsatz erklären:

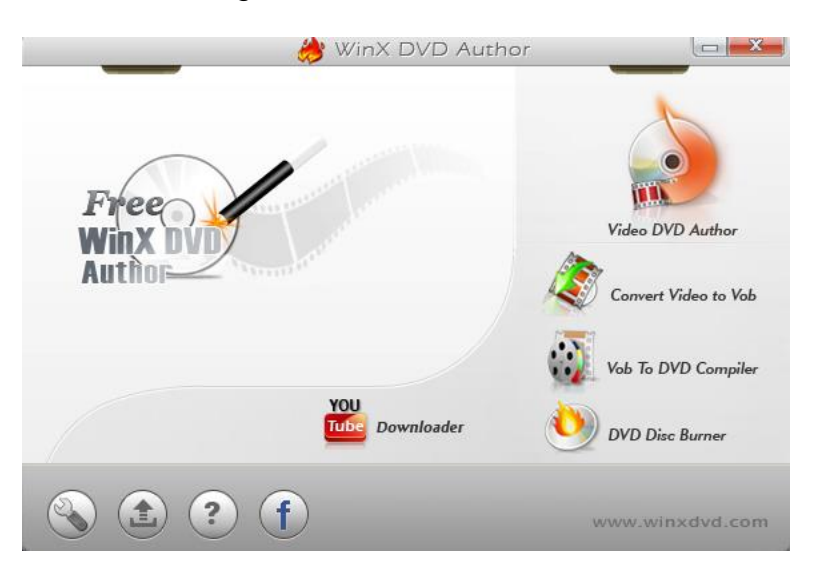

Um eine DVD die auch auf allen Wiedergabegeräten abgespielt werden kann, zu erstellen, stehen Ihnen hierzu mehrere Optionen zur Verfügung.

Dabei werden grundsätzlich alle Dateien in VOB-Dateien umgewandelt. Eine einzelne VOB-Datei besitzt eine maximale Größe von 1024 MB. Ist ein zu kopierender Film größer als dieser Wert, werden automatisch weitere VOB-Dateien erzeugt, die je nach Länge des Films auch kürzer ausfallen können.

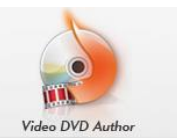

#### Fall1: Sie klicken auf den Menüpunkt

Hier bestimmen Sie jetzt erst einmal das Bildschirmformat 4:3 oder 16:9, Als nächstes bestimmen Sie die Größe der DVD. Standardmäßig ist DVD-5 voreingestellt. Mit Klick auf dieses Symbol können Sie auch auf DVD-9 wechseln. Dies ist immer erforderlich, wenn Sie Filme mit Überlänge darstellen wollen. Das Programm fordert Sie ggf. mit einer Warnmeldung dazu auf.

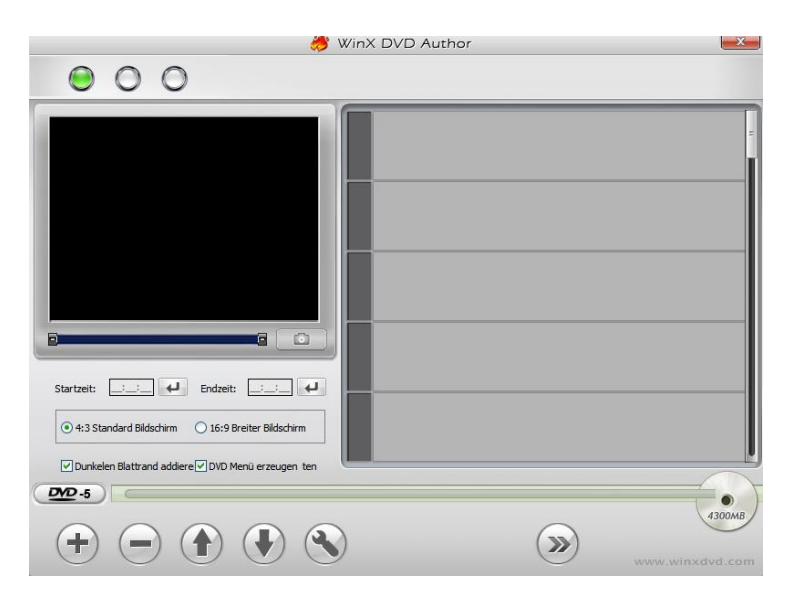

Mit dem Symbol + addieren Sie Clips aus einem nachfolgend aufgerufenen Menü auf. In diesem befinden sich die zu brennenden Dateien.

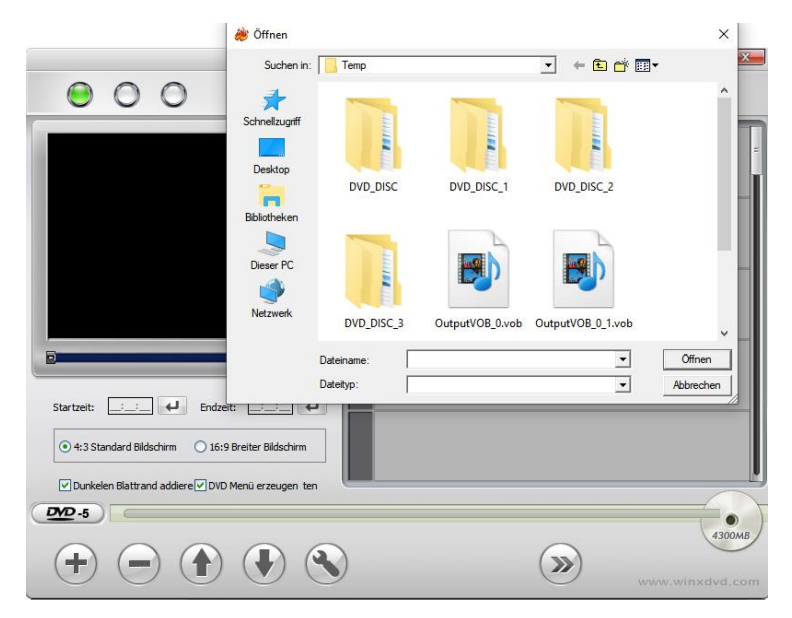

Wollen Sie mehrere voneinander unabhängige Filme auf eine DVD brennen, so könne Sie die Reihenfolge mit **1** oder wechseln.

| 🔲 WinX DVD Author                                                                                                    | 🦂 WinX DVD Author                                    |
|----------------------------------------------------------------------------------------------------|------------------------------------------------------|
| General Subtitle Burner                                                                                                    | General Subtitle Burner                              |
| Nach die DVD Erzeugung alle Temporäre Dateien löschen.<br>Temporäre Dateien ablegen, um                                                                                                    | Vorgegebene Größe des Untertitels: 20                |
| Bild Verhältnis:              \[             4:3             \]             16:9           Video Format:              NITSC               PAL            DVD Typ:              VDVD-S               DVD-9 | Eigenschaft des von Benutzer definierten Untertitels |
| DVD Menü Länge: 5 🚖 Sekunde                                                                                                    | Schrift Datei:                                       |
| DVD Menü sichere Entfernung: 10 😝 Pixel                                                                                                    | Zeichenmenge:                                        |
| Manche DVD Players werden die Kante des Bildes schneiden, wenn<br>man DVD spielen, das bedeutet die Größe kleiner als die praktische<br>Größe ist Mis einlagen wer das Sie drivet die Sterkelung der      | Sprache Kode (ISO 639: 2-Kennbuchstabe):             |

Klicken Sie nach Ihren Einstellungen auf den Doppelpfeil, so öffnet sich vor dem Brennbeginn ein weiteres Fenster in dem Sie über Symbolbildchen Ihre Filmtitel oder –kapitel beschriften können. Hintergrundmusik zu diesen Titeln können im Aufspann noch mit eingefügt werden

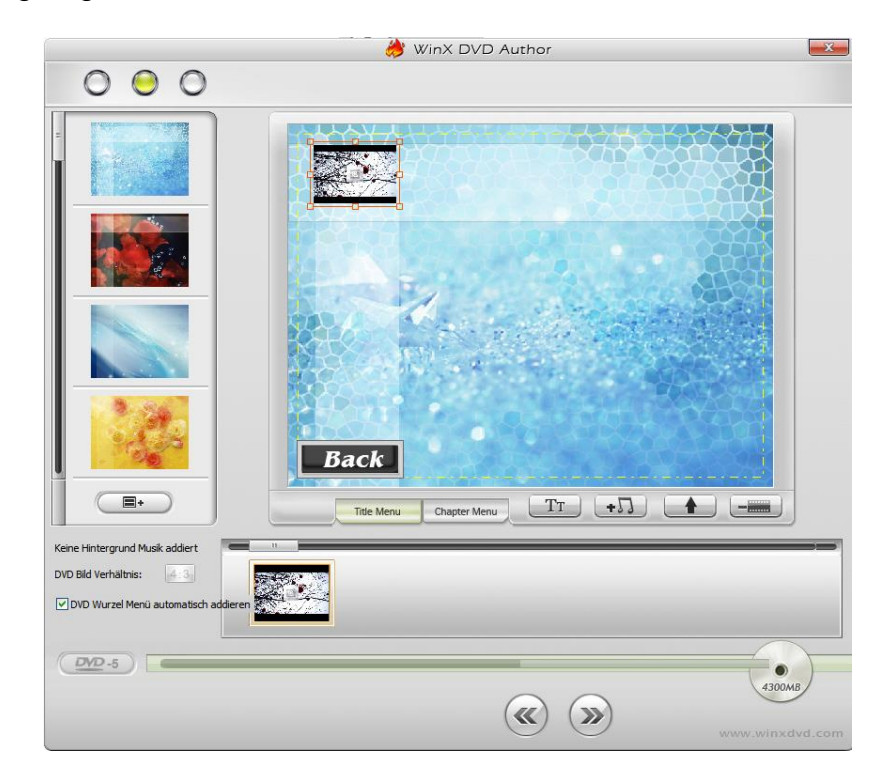

Nun wird es spätestens Zeit eine beschreibbare DVD in den Brenner einzulegen. Nach einem erneuten Klick auf den Doppelpfeil wird der Brennvorgang jetzt gestartet.

#### Fall 2: Convert Video to VOB

Hier wandeln Sie einen Film, der z.B. im MP4-Format vorhanden ist, in das Format VOB um.

#### Fall 3: VOB to DVD Compiler

Hier bestimmen Sie den Startbildschirm (s. auch weiter oben) ohne eingelegte DVD

#### **DVD Disk Burner** startete den Brennvorgang

| NTEC YOR  |         |      |
|-----------|---------|------|
| INTSC VOB | 2581,66 | 5147 |
|           |         | _    |
|           |         |      |
|           |         |      |
|           |         |      |
|           |         |      |
|           |         |      |
|           |         | -    |
|           |         |      |
|           |         |      |
|           |         |      |
|           |         |      |
|           |         |      |
|           |         |      |
|           |         | 1    |
|           |         |      |
|           |         | 4300 |
|           |         |      |

Sie müssen hier nur noch Ihre VOB-Datei durch Klick auf den Button **VOB-File** aussuchen, damit er geladen werden kann. Mit anschließendem Klick auf den Doppelfeil kann der Brennvorgang nun anlaufen.

**Michael Thies**